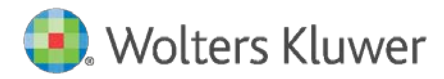

Installation Instructions and Release Notes

September 2021

**Governance, Risk & Compliance** 

CRA *Wiz* and Fair Lending *Wiz*: 2021-Q3 Geocoding Data

# Content

| 1   | Overview                              | 3  |
|-----|---------------------------------------|----|
| 1.1 | Who should install?                   | 3  |
| 1.2 | Where to install                      | 3  |
| 1.3 | Prerequisites                         | 3  |
| 1.4 | Required permissions                  | 3  |
| 1.5 | Required disk free space              | 3  |
| 1.6 | Approximate install time              | 3  |
| 2   | Installation Instructions             | 4  |
| 3   | Note about Geocoding Data Path        | 10 |
| 4   | Confirming Installation               | 11 |
| 5   | Testing Addresses – 7.5/7.5 NA Hotfix | 12 |
| 6   | Testing Addresses - Submission Update | 14 |

## 1 Overview

You have now received the **2021-Q1 geocoding dataset**. Each year millions of new addresses and corrections are made to the geocoding data. Using the most up-to date address data will help you to achieve a higher match rate and more-accurate matches.

## 1.1 Who should install?

All clients that use CRA *Wiz* and Fair Lending *Wiz* as their geocoding provider should install this update.

## 1.2 Where to install

The update should be installed only on the server. To find the current location of your geocoding data go to **System Maintenance** > **Data and Application Mapping** and check the path next to **Geocoding Data – 2010**. If you do not have access to the application, below is a SQL Query that can be run to determine the current location of the data:

use objectstore
select Location from dbo.elementlocations
where ElementName='Geocoding Data - 2010'

## 1.3 Prerequisites

CRA Wiz and Fair Lending Wiz 7.5 recommended.

#### 1.4 Required permissions

The geocoding installer uses an executable to write files to a drive of your choice. A Windows administrator account is recommended.

## 1.5 Required disk free space

Full US: 10GB Central: 4.5GB Midwest: 4.0GB Northeast: 5GB Southwest: 4.2GB Southeast: 5.0GB Western: 5.0GB

## 1.6 Approximate install time

Full US: approximately seven (7) minutes. Central: 4 minutes Midwest: 4 minutes Northeast: 4 minutes Southwest: 3 minutes Southeast: 3 minutes Western: 3 minutes

# 2 Installation Instructions

To install geocoding data, do the following:

## 1. Using the **2021-Q1 Geocoding Data Install**, run the **Setup.exe.**

The installer displays the **Welcome** screen:

| Geocoding Data 2021-Q3 (US wi   | th 2010 Census)                                                                                                    | ×    |
|---------------------------------|----------------------------------------------------------------------------------------------------|------|
| Geocoding Data 2021-Q3 (US with | th 2010 Census)<br>Welcome to the Geocoding Data 2021-Q3 Setup Program<br>This program will install Geocoding Data 2021-Q3 on your computer. It is highly recommend<br>that you exit all Windows programs before continuing. | ded  |
| InstallShield                   | < Back (Next >)                                                                                                    | ncel |

2. Click the **Next** button.

The installer displays the **Choose Destination Location** screen.

3. In the **Choose Destination Location** screen, do one of the following:

| Geocoding Data 2021-Q3 (US with 20                                    | 10 Census)                                                                                          | ×    |
|-----------------------------------------------------------------------|----------------------------------------------------------------------------------------------------|------|
| Choose Destination Location<br>Select folder where setup will install | files.                                                                                              |      |
|                                                                       | Install Geocoding Data to:<br>C:\Program Files (x86)\Wolters Kluwer Fi\Geocoding Data - 2010 Change |      |
| InstallShield                                                         | < Back Next > Ca                                                                                    | ncel |

• If you want to accept the default installation location:

C:\Program Files (x86)\Wolters Kluwer Financial Services\Geocoding Data – 2010

...click the **Next** button. The installer displays the **Ready to the Install Program** screen. For procedures, go to **Page 7**.

- If you want to select a location to install the data, follow these steps:
  - 3.1. Click the **Change...** button:

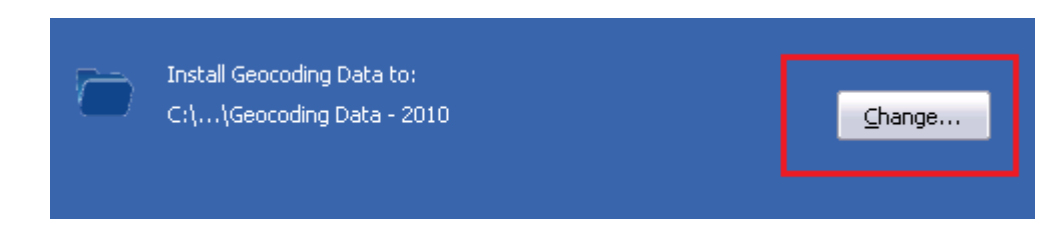

The installer displays the **Choose Folder** dialog box:

| Choose Folder 🛛 🗙                                          |
|------------------------------------------------------------|
| Please select the installation folder.                     |
| Path:                                                      |
| C:\Program Files (x86)\Wolters Kluwer Financial Services\G |
| Directories:                                               |
| 🖃 🍌 Program Files (x86) 📃 🔺                                |
| 🕀 🌗 Common Files                                           |
| 🕀 🕕 FileZilla FTP Client 🔤                                 |
| 🕀 🌗 Internet Explorer                                      |
| 🕀 📙 Microsoft Analysis Services                            |
| 🕀 📙 Microsoft Office                                       |
| 🖃 🏪 Microsoft SDKs 📃 🗾                                     |
|                                                            |
|                                                            |
|                                                            |
| OK Cancel                                                  |
|                                                            |

3.2. Use the dialog box controls to select an installation location:

| Choose Folder                                                                                                    | ×                                                                                                    |
|----------------------------------------------------------------------------------------------------|----------------------------------------------------------------------------------------------------|
| Please select the install                                                                                                    | ation folder.                                                                                                    |
| Path:                                                                                                    |                                                                                                    |
| E:\Geocoding Data - 2                                                                                                    | 010                                                                                                    |
| Directories.                                                                                                    |                                                                                                    |
| Wiz Ei     Wiz Ge     Wiz Ge     Wiz Ge     Temporar     GeoData     GeoData     CD Drive     Geocle     CD Drive     RackUpsD | nterprise cocoder_MarketWiz_2010Census cocoder_SunTrust_2010Census y Storage (D:) (E:) coting Data - 2010 (F:) coting (G:) |
|                                                                                                    | OK Cancel                                                                                                    |

#### 3.3. Click the **OK** button.

The installer closes the Choose Folder dialog box.

3.4. In the Choose Destination Location screen, click the **Next** button. The installer displays the **Ready to Install the Program** screen. 4. In the **Ready to Install the Program** screen, click the **Install** button to start the installation:

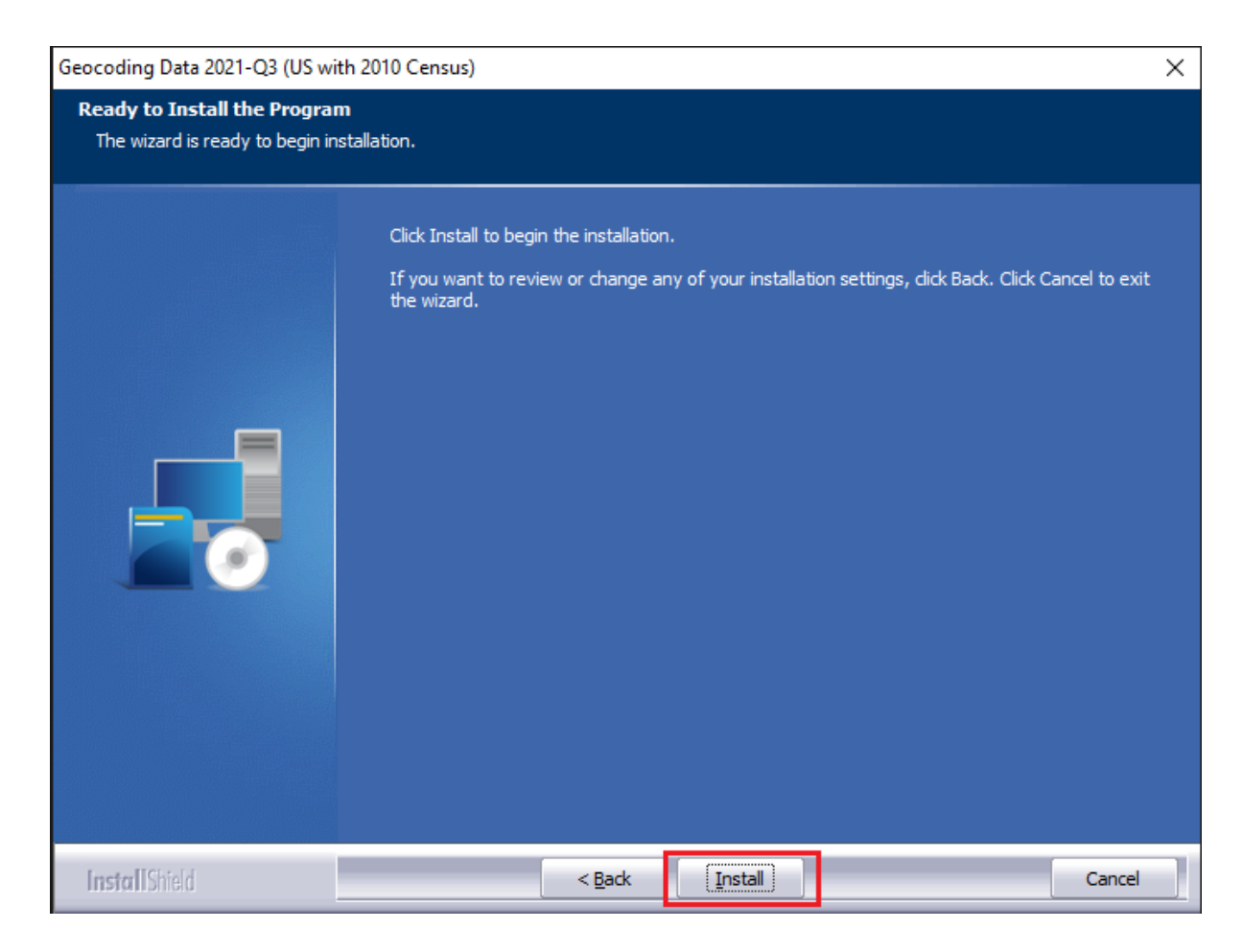

The installer displays the **Setup Status** screen:

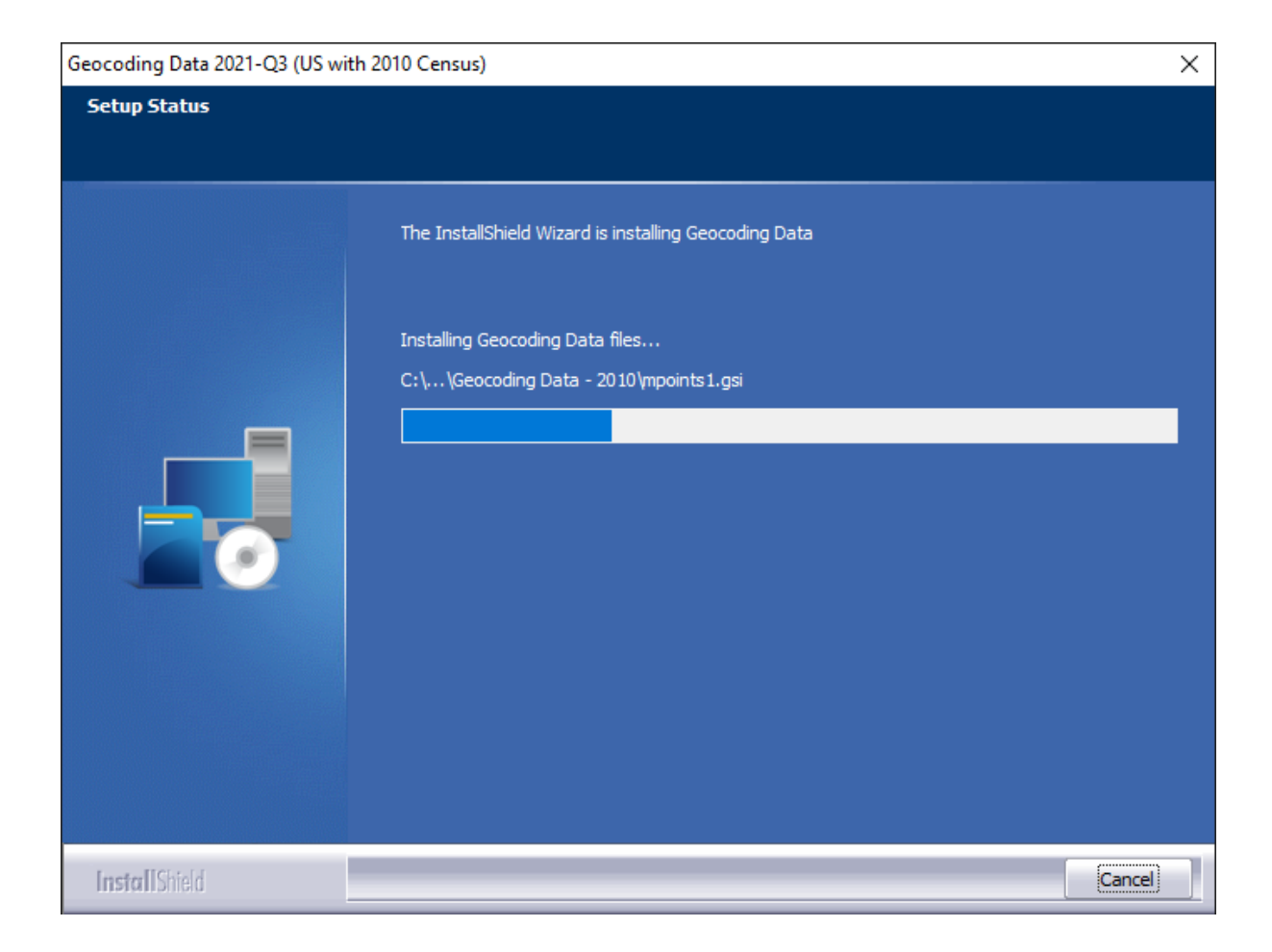

When installation is complete, the installer displays the **Finish** screen:

| Geocoding Data 2021-Q3 (US with | 2010 Census)                                                                                                    |
|---------------------------------|----------------------------------------------------------------------------------------------------|
|                                 |                                                                                                    |
|                                 | Setup Complete<br>Setup has successfully installed the 2021-Q3 Geocoding Data on your computer.<br>Click Finish to complete setup. |
|                                 |                                                                                                    |
| InstallShield                   | < Back Finish Cancel                                                                                                    |

5. Click the **Finish** button to exit.

# 3 Note about Geocoding Data Path

If you have installed Geocoding Data in a client/server environment **for the first time**, you need to update the geocoding data path to a **shared folder** (i.e., instead of the drive letter that the installer uses). This path can be updated using the **Data and Application Mapping** section of the CRA *Wiz* and Fair Lending *Wiz* **System Maintenance** screen (as seen below).

Before:

| User Management              | License and Access Management                                                            |  |
|------------------------------|------------------------------------------------------------------------------------------|--|
|                              |                                                                                          |  |
| Data and Application Mapping |                                                                                          |  |
| ng                           |                                                                                          |  |
| Location                     |                                                                                          |  |
|                              |                                                                                          |  |
| E:\Geocoding Data - 2010     |                                                                                          |  |
|                              | User Management User Management User Management User Management E:\Geocoding Data - 2010 |  |

After:

| a and Application Mappir                                                 | Ig User Management | License and Access Management |  |
|--------------------------------------------------------------------------|--------------------|-------------------------------|--|
| Data and Application Mapping                                             |                    |                               |  |
|                                                                          |                    |                               |  |
| Wiz Data and Application Map                                             | ping               |                               |  |
| Wiz Data and Application Map<br>CRA Wiz Element                          | ping<br>Location   |                               |  |
| Wiz Data and Application Map<br>CRA Wiz Element<br>Geocoding Data - 2000 | Location           |                               |  |

**Important**: Please note that if you do not have access to CRA *Wiz* and Fair Lending *Wiz* you can update these paths by modifying the **Geocoding Data – 2010** path in the **dbo.Elementlocations** table located in the **Objectstore** database:

| MA10WS507871\SementLocation      | ns                                                                                   |
|----------------------------------|--------------------------------------------------------------------------------------|
| ElementName                      | Location                                                                             |
| Database File Location on Server | C:\Program Files\Wolters Kluwer Financial Services\CRA Wiz and Fair Lending Wiz\Data |
| Geocoding Data - 2000            |                                                                                      |
| Geocoding Data - 2010            | E:\Geocoding Data - 2010                                                             |

# 4 Confirming Installation

In CRA Wiz and Fair Lending Wiz, do the following:

- 1. Go to Main > System Maintenance.
- 2. Note the path listed next to the **Geocoding Data 2010** entry.

In Windows, do the following:

- 1. Launch Windows Explorer.
- 2. Use Windows Explorer to navigate to the path you noted in **Step 2** above.
- 3. Open the geo32ver.txt file in a text editor (such as Notepad). You should see the version below:

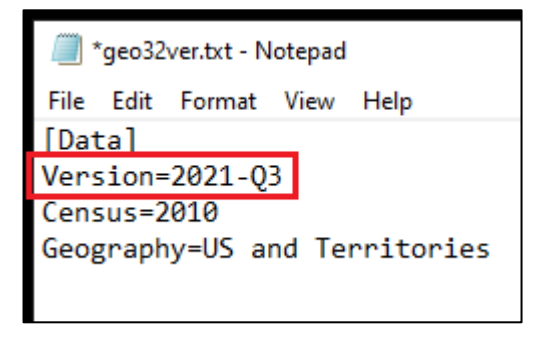

If you do not see this version information, either the install did not complete successfully or the path in System Maintenance is incorrect.

## 5 Testing Addresses – 7.5/7.5 NA Hotfix

If you have installed the **CRA** *Wiz* and **Fair Lending** *Wiz* **7.5 NA Hotfix** (Front End Build **75.3.11**), the addresses below can be used to test that your geocoding data has been updated. Each address will receive an exact parcel match with the latest geocoding data.

#### US

3098 Hardy Ct Salem IN 47167

8004 Brooks Rd Charlestown IN 47111

33229 Worrell St Niles MI 49120

713 NE 1160th Ave Red Oak OK 74563

#### Central

66730 Baldwin Wyatt IN 46595

124 Saban Ln Burkesville KY 42717

42 Simpson Ln Elizabethtown IL 62931

25 River Road Worthville KY 41098

#### Midwest

40367 30th Ave Isle MN 56342

35463 259th St Kimball SD 57355

52896 100th St Hector MN 55342

8328 Paradise Hill Lane Fort Calhoun NE 68023

#### Northeast

14 Riverview Dr Wood River Jct RI 02894

60 Joyce Ann Ln Felton DE 19943 © 2021 Wolters Kluwer 70 Bedner Lane Perryopolis PA 15473

11 Wood Ave Riercefield NY 12973

## Southeast

2636 Yates Crossing Ona WV 25545

7614 Ridgeview Rd Corryton TN 37721

212 Legacy Blvd Hattiesburg MS 39402

#### 1426 Milan St

North Port FL 34286

## Southwest

221 Strickland St Del Rio TX 78840

17845 E Falcon Pass Owasso OK 74055

1 Friendship Dr Arkadelphia AR 71923

507 Dover Drive Vian OK 74962

#### West

5376 Sweetwater Trl San Diego CA 92130

822 E Daisy Ave Salt Lake UT 84094

2518 Apex Valley Rd Black Hawk CO 80422

403 Flacier Pines Dr West Glacier MT 59936

## 6 Testing Addresses - Submission Update

If you have installed the **CRA** *Wiz* and **Fair Lending** *Wiz* **7.5 Submission Update (Front End Build 75.5.2)**, the addresses below can be used to test that your geocoding data has been updated. Each address will receive an exact parcel match with the latest geocoding data.

US 2730 BROWNSBORO ROAD 160A LOUISVILLE KY 40206

121 JOSEPHINE TOBIN DRIVE SAN ANTONIO TX 78201

5815 DEGIVERVILLE AVE SAINT LOUIS MO 63112

15221 S LACROSSE AVE OAK FOREST IL 60452

#### Central

6527 E 92ND HW MONTICELLO KY 42633

1026 CO 2400 NORTH CARMI IL 62821

1928 E LASALLE AVE MISHAWAKA IN 46545

5653 PAW PAW LAKE RD COLOMA MI 49038

#### Midwest

1969 350TH ST B TAMA IA 52339

15977 WRIGHT PLZ 315 OMAHA NE 68130

40367 30TH AVE ISLE MN 56342

8605 E 19TH TERR 207 KANSAS CITY MO 64126

#### Northeast

232 PAVONIA AVE 623 JERSEY CITY NJ 07302

60 JOYCE ANN LN FELTON DE 19943 © 2021 Wolters Kluwer 1401 N ST NW 306 WASHINGTON DC 20005

3287 SARDIS ROAD MURRYSVILLE PA 15668

#### Southeast

465 W TARPON NW BLVD PORT CHARLOTTE FL 33952

1558 CHARLIE MELTON RD ALLONS TN 38541

115 MERLIN DRIVE KNIGHTDALE NC 27545

4501 ARLINGTON BLVD 600 ARLINGTON VA 22203

#### Southwest

2007 WINROCK BLVD 174 HOUSTON TX 77057

6357 South 80th East Avenue TULSA OK 74133

1310 EASTSIDE CENTRE CT MOUNTAIN HOME AR 72653

1000 RENAUD DR SCOTT LA 70583

#### West

3010 61ST AVE SW SEATTLE WA 98116

44485 STERLING HIGHWAY SOLDOTNA AK 99669

8355 ROSEWOOD AVE WEST HOLLYWOOD CA 90048

2350 LIMON DR FORT COLLINS CO 80525

About Wolters Kluwer: Wolters Kluwer provides audit, risk and compliance solutions that help financial organizations improve efficiency and effectiveness across their enterprise. Whether complying with regulatory requirements, addressing a single key risk, or working toward a holistic risk management strategy, more than 15,000 customers worldwide count on Wolters Kluwer for a comprehensive and dynamic view of risk management and compliance. With more than 30 offices in over 20 countries, the company's prominent brands include: FRSGlobal, ARC Logics for Financial Services, PCi, Bankers Systems, VMP<sup>®</sup> Mortgage Solutions, AppOne<sup>®</sup>, GainsKeeper<sup>®</sup>, Capital Changes, NILS, AuthenticWeb<sup>™</sup> and Uniform Forms<sup>™</sup>. Wolters Kluwer is a leading global information services and publishing company with annual revenues of (2011) €3.4 billion (\$4.7 billion) and approximately 19,000 employees worldwide. Please visit our website for more information.

**Confidentiality Notice:** This docment contains privileged information that is intended for the addressee only. If you are not an intended recipient of the original sender (or responsible for delivering the message to such person), you are hereby notified that any review, disclosure, copying, distribution or the taking of any action in reliance of the contents of and links to attachments in the document is strictly prohibited. If you have received this in error, please immediately notify the sender and permanently delete any copies of this document (digital or paper) in your possession.

Wolters Kluwer 230 3rd Ave. Waltham, MA 02453 800.261.3111

© 2021 Wolters Kluwer